For Members that aren't registered yet, the best option is to follow the steps below, as you are all already included in our database:

| 1. | Visit our Login area                                                                        |
|----|---------------------------------------------------------------------------------------------|
|    | About Professional Development Sport Arts Calendar Awards Corporate Partnerships Join Login |
|    | HOMEPAGE > LOGIN                                                                            |
|    | Sign in to your account                                                                     |
|    | Enter your email address *                                                                  |
|    |                                                                                             |
|    | Check Email                                                                                 |
|    |                                                                                             |
|    | Independent Schools Association                                                             |

- 2. Enter your email address and click 'check email'.
- 3. Select Forgotten Password

HOMEPAGE > LOGIN

## Login to your account

| Email address *            |       |
|----------------------------|-------|
| comme materia consorte and |       |
| Password *                 |       |
|                            | ۲     |
| Remember me                |       |
|                            |       |
| Forgotten password         | Login |
|                            |       |
|                            |       |

Steps continued on the next page.

## 4. Enter your standard work email address and click next.

| INDEPENDENT<br>S C H O O L S<br>ASSOCIATION | About Professional Development Sport Arts Calendar Awards Corporate Partnerships Join Login     |
|---------------------------------------------|-------------------------------------------------------------------------------------------------|
| HOMEPAGE > LOGIN                            |                                                                                                 |
| Passwo                                      | ord reset                                                                                       |
| Enter the email add<br>must confirm in the  | ress associated with your account. We will send a verification code that you<br>following step. |
| Email address *                             | comms@isaschools.org.uk                                                                         |
| Back                                        | Next $\rightarrow$                                                                              |
|                                             |                                                                                                 |
|                                             |                                                                                                 |

5. Check your email for a message from ISA (<u>isa@isaschools.org.uk</u>) with a verification code. If you can't see one, please check your junk and spam folders. You may need to wait for 3-5 mins.

## 6. Enter the verification code.

## 7. Choose the password you are going to use.

Upon registration, users will be met with a first-time login page that will allow them to subscribe themselves to specific content lists.

<u>Contact us</u> if you notice any issues with the new system or require a walkthrough over any of our processes.